# SMART KYC Onboarding Process

# **Get Started page**

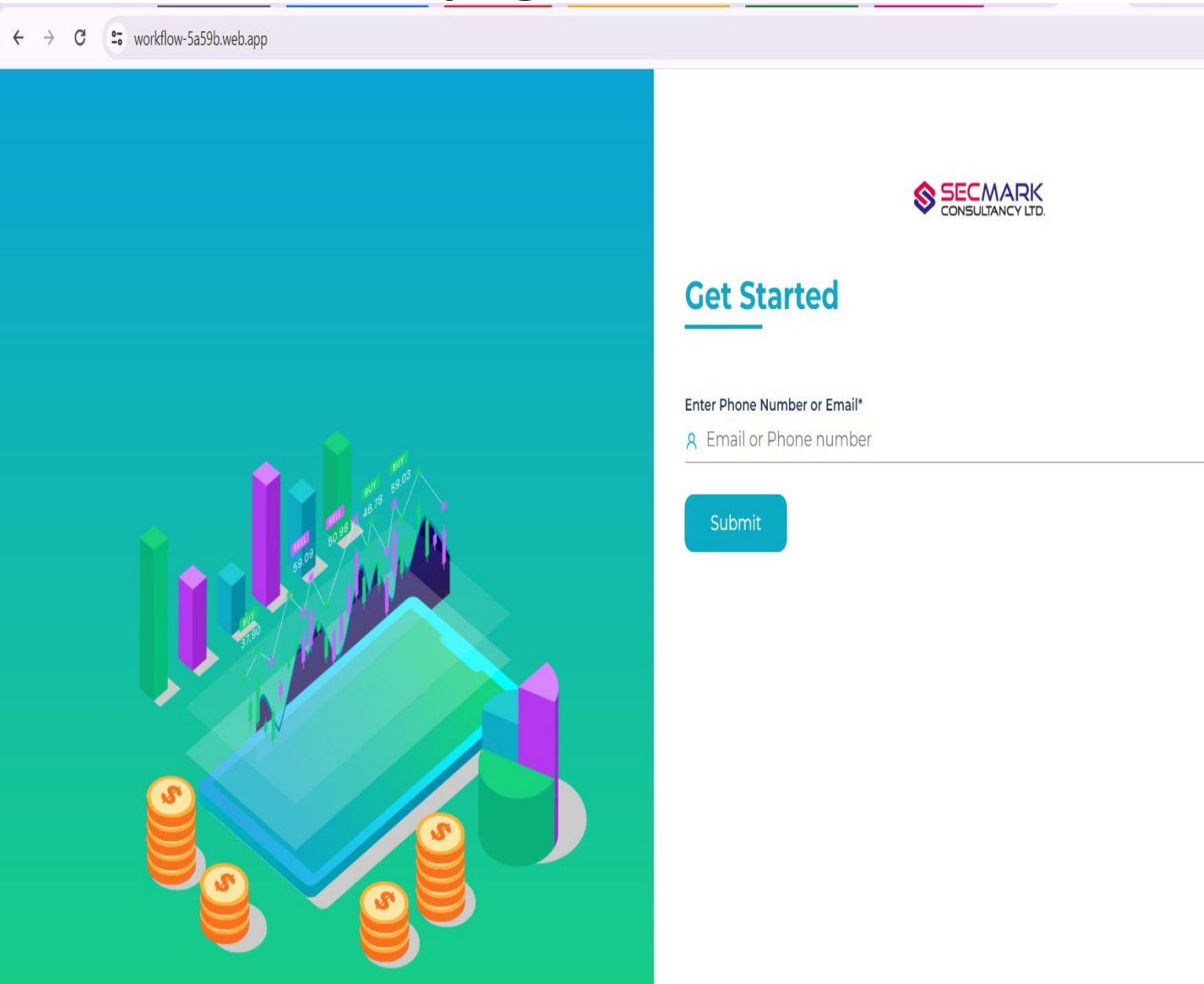

In this page user have to enter their Email or Phone number to start the KYC process.

☆ 🔘

# Sign up Page

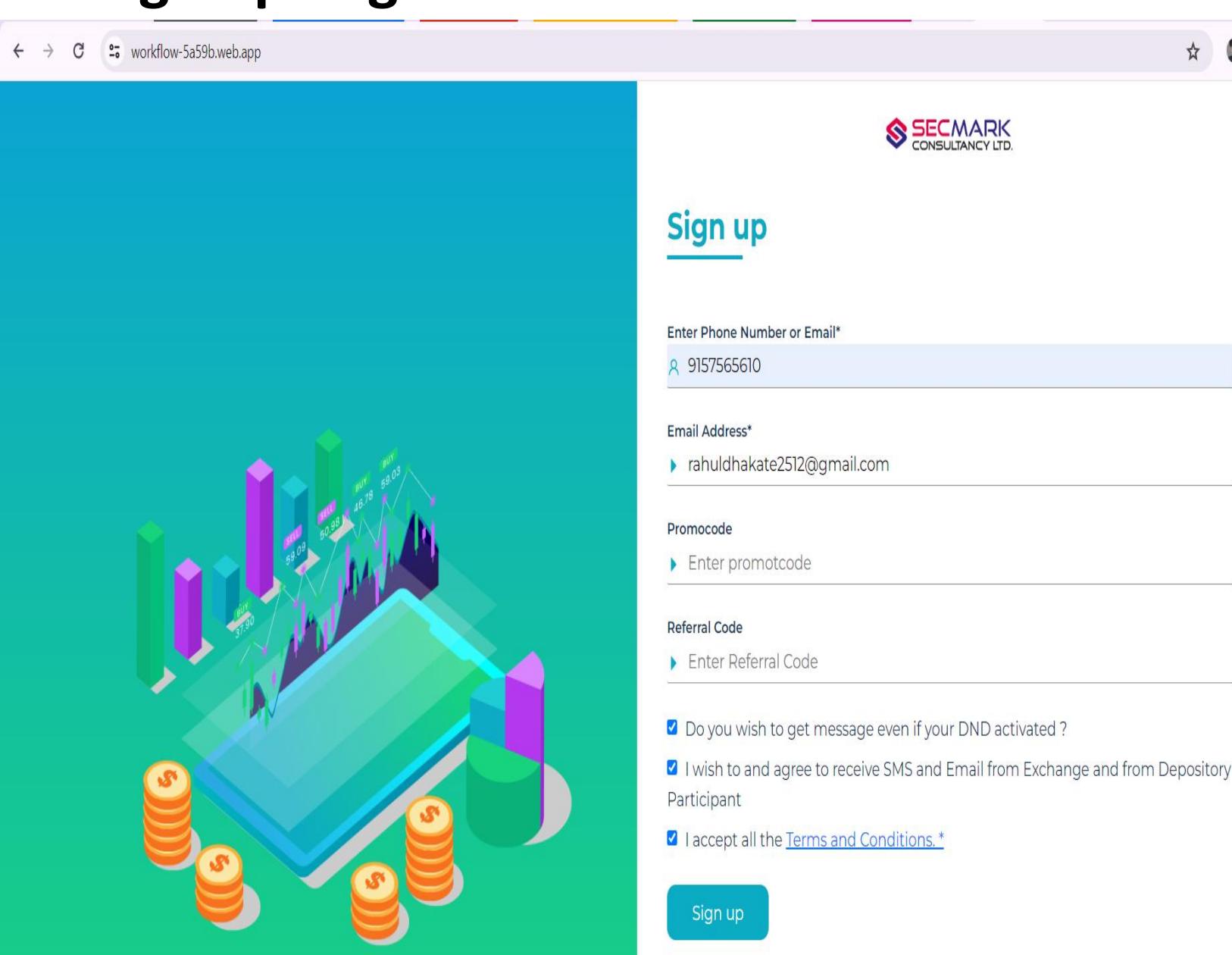

• If the user has entered his phone number on the first page and clicks on the Submit button then he will be redirected to the second signup page.

☆ 🔘 :

- On this page user has to enter his Email ID and select all the mandatory checks to proceed.
- The user can change the checkbox descriptions from the backend.
- Promo code and Referral code fields are optional and the user can remove them if he/she wants.

# Sign up Page

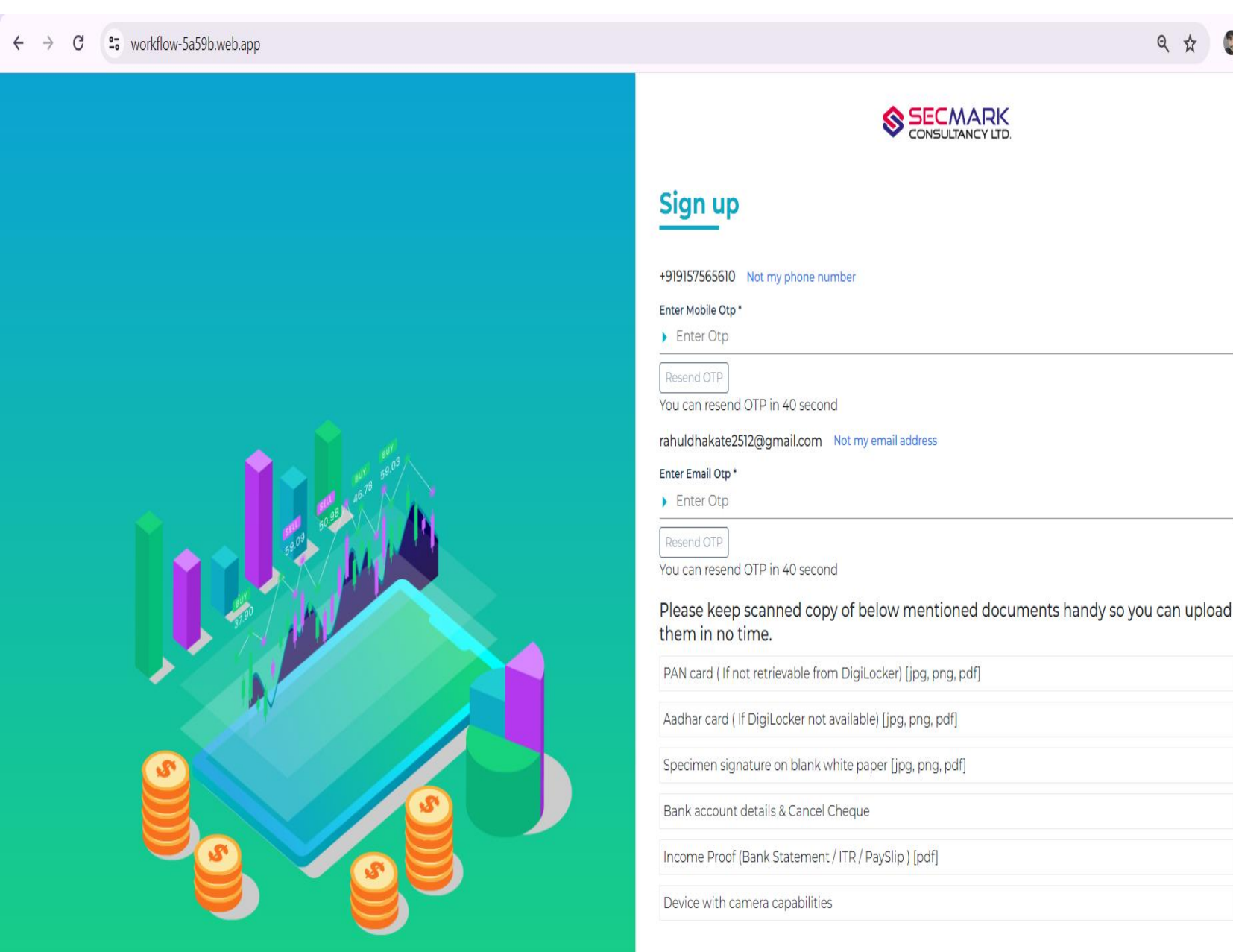

- Once the user enters the valid email and phone number then he/she will be redirected to this page.
- User will receive OTP on their Mobile number and entered email.
- Users have to enter OTP to proceed.
- Also there is a details provided like which documents they need to handy so they can upload while doing KYC.

# PAN Details Page

| SECMARK<br>CONSULTANCY LTD. | PAN DETAILS                          |                                                    |
|-----------------------------|--------------------------------------|----------------------------------------------------|
|                             | Please enter the Name and Date of Bi | rth as per the Income Tax database for validation. |
|                             | PAN Number                           |                                                    |
|                             | ESNPD2218C                           |                                                    |
|                             | Name as per PAN                      |                                                    |
|                             | RAHUL DHAKATE                        |                                                    |
|                             | Date of Birth                        |                                                    |
|                             | 25/12/1997                           | ⊗                                                  |
|                             | Submit                               |                                                    |

- Once the user enters the valid OTP then he/she will be redirected to the PAN details page.
- On this page the user have to enter the PAN Number, Name As Per The PAN(As per the IT site), and Date of Birth.
- Once all valid details are filled then need to click on the Submit button.
- "PAN Verification Successful" message will be displayed if all the details are correct.

# **PAN Details Page**

|               | Continue with DigiLocker                |     |                   |
|---------------|-----------------------------------------|-----|-------------------|
|               | Do you want to proceed with digilocker? |     |                   |
| Please ente   |                                         |     | e for validation. |
| PAN Number    | No Lupload manually                     | Ves |                   |
| ESNPD2        | No, Tupicad mandany                     | ICS |                   |
| Name as per l | PAN                                     |     |                   |
| RAHUL I       | DHAKATE                                 |     |                   |
| Date of Birth |                                         |     |                   |
|               |                                         |     |                   |

- Once the user enters the valid PAN details then the pop-up will be displayed.
- If the user has a Digilocker then he/she can proceed by clicking on the YES button.
- If user wants to upload details manually then he/she can proceed by clicking on "No, I upload Manually" button.

# **Identification & Address Document Upload Page**

← → C <sup>c</sup> workflow-5a59b.web.app/address

SECMARK

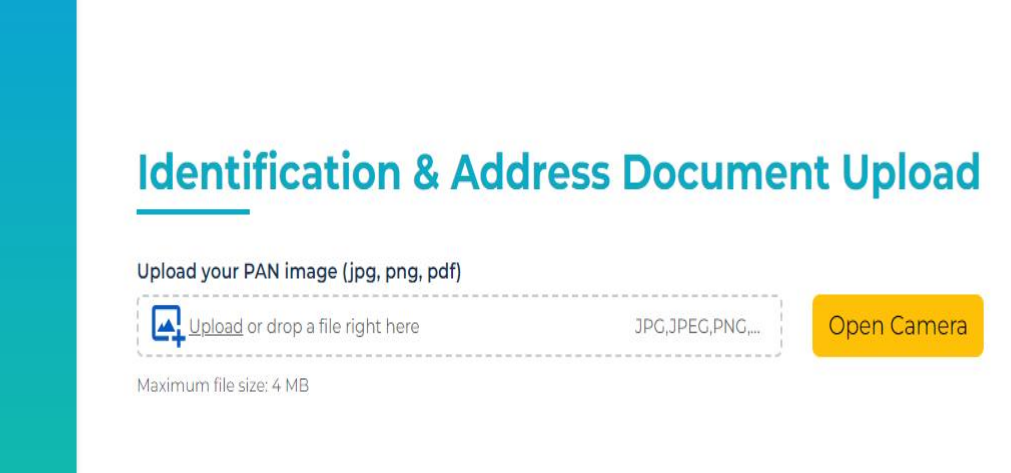

- Once the user clicks on the "No, I upload Manually" button he/she will be redirected on this page.
- On this page, users have to upload his/her PAN front image to verify his/her identity.
- Users can upload the PAN image or upload the image using camera

# **Identification & Address Document Upload Page**

# Identification & Address Document Upload Upload your PAN image (jpg, png, pdf) Pan uploaded Upload your address proof -Select- Addhaar Passport Driving Licence Voter Id

 $\leftarrow \rightarrow$  C  $\backsim$  workflow-5a59b.web.app/address

SECMARK

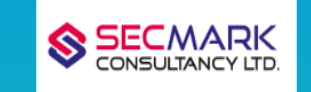

### **Identification & Address Document Upload**

| Upload your PAN image (jpg, png, pdf)<br>Pan uploaded |               |             |
|-------------------------------------------------------|---------------|-------------|
| Upload your address proof                             |               |             |
| Aadhaar                                               | ~             |             |
| Front Image (jpg, png, pdf)*                          |               |             |
| Upload or drop a file right here                      | JPG,JPEG,PNG, | Open Camera |
| Back Image (jpg, png, pdf)*                           |               |             |
| Upload or drop a file right here                      | JPG,JPEG,PNG, | Open Camera |
| Maximum file size: 4 MB                               |               |             |

- Once the user uploads PAN image he/she will be redirected to this page.
- On this page there is a four options will be displayed.
  - 1. Aadhaar
  - 2. Passport
  - 3. Driving License
  - 4. Voter ID
- On this page, users have to upload his/her Front and Back image documents of the selected options.

# **Personal Data Page**

← → C 😁 workflow-5a59b.web.app/personal-data

| Mother's Full Name*                                                                                   |                                          |                                   | Father's Full Name*                   |            |               |
|----------------------------------------------------------------------------------------------------|------------------------------------------|-----------------------------------|---------------------------------------|------------|---------------|
| Enter Mother Name                                                                                     |                                          |                                   | Enter Father Name                     |            |               |
| Gender*<br>● Male O Fernale                                                                           |                                          |                                   | Marital Status*<br>O Single O Married |            |               |
| Communication Address                                                                                 |                                          |                                   |                                       |            |               |
| Is communication address same as Permanent Address p                                                  | roof submitted?*                         |                                   |                                       |            |               |
| Permanent Address                                                                                     |                                          |                                   |                                       |            |               |
| Address                                                                                               |                                          |                                   | CDADAD CUIADAT 700                    |            |               |
| 5/0: ANILBHAI, 515/518, 60.H00.B0/                                                                    | ARD, NEAR NAVNAI H MAHADEV, BAPUNAGAR, A | HMEDABAD CITY, AHM                | IEDABAD, GUJARAT - 580                | 024 NLOAD  |               |
| Pin Code                                                                                              |                                          |                                   |                                       |            |               |
| ▶ 380024                                                                                              |                                          |                                   |                                       |            |               |
| AHMEDABAD, CUJARAT, INDIA                                                                             |                                          |                                   |                                       |            |               |
| Permanent Address                                                                                     |                                          |                                   |                                       |            |               |
| Do you wish to update your permanent address?<br>O Yes 🖲 No                                           |                                          |                                   |                                       |            |               |
|                                                                                                    |                                          |                                   |                                       |            |               |
| Number of years of Experience in stock / commo                                                        | odity market*                            |                                   | Occupation details*                   |            |               |
| Enter Experience Here                                                                                 |                                          |                                   | Private Sector                        |            |               |
| Annual Income Details*                                                                                |                                          |                                   | Nationality                           |            |               |
| Upto 1 Lakh                                                                                           |                                          | v                                 | Indian                                |            |               |
| Mode of Deceiving ECN*                                                                                |                                          | Francisory of account catilament* |                                       |            |               |
| Electronic Contract Note                                                                              |                                          | v                                 | Quarterly                             | annan a    |               |
| TRADING DECEDENCES                                                                                    |                                          |                                   |                                       |            |               |
| Exchanges                                                                                             | NSE, BSE, MSEI                           | NSE, I                            | 3SE, MSEI                             | MCX, NCDEX | NSE, BSE, MSE |
| All Segments                                                                                          | Cash                                     |                                   | F&O                                   | Com        | CD            |
| 0                                                                                                    | D                                        |                                   | D                                     | D          | D             |
| Sample Question                                                                                       |                                          |                                   |                                       |            |               |
| Enter sample_question                                                                                 |                                          |                                   |                                       |            |               |
| Are you related to a Politically Exposed P                                                            | lerson (PEP)?* ○ Yes ♥ No                |                                   |                                       |            |               |
|                                                                                                    |                                          |                                   |                                       |            |               |
| Electronic Contract Note confirmation of                                                              | n email* 🖲 Yes O No                      |                                   |                                       |            |               |
| Electronic Contract Note confirmation or<br>BSDA confirmation for Demat <sup>®</sup> <b>8</b> Ves O C | n email* • Yes O No<br>Dpt out O No      |                                   |                                       |            |               |

### ९ 🛧 🛃 🕲

- Once the user uploads Address Documents then he will be redirected to this page.
- On this page, users have to fill all the required personal details and have to select the Trading Segments.
- Once all details are filled user have to click on the Submit button.

# **Income Proof Page**

Previous

← → C 🙄 workflow-5a59b.web.app/income-proof

SECMARK

| Income Proof (Pdf)      |             |
|-------------------------|-------------|
| O Bank Statement        |             |
| OITR                    |             |
| O Payslip               |             |
| Upload Document         |             |
| Upload disabled PDF     | Open Camera |
| Maximum file size: 4 MB | I           |
|                         |             |

- Once the user proceed by entering personal details he/she will be redirected to this page.
- On this page there are three options to upload income proof.
  - 1. Bank Statement
  - 2. ITR
  - 3. Pay Slip
- User can only upload documents in PDF.

# **Nominee Details Page**

| ↔ C 😁 workflow-5a59b.web.app/nominee |                                  | Add Nominee                  | >                                               |
|--------------------------------------|----------------------------------|------------------------------|-------------------------------------------------|
| SECMARK<br>CONSULTANCY LTD.          | Nominee Details                  | Name*                        | Email                                           |
|                                      | Would you like to add nominee/s? | Phone*                       | Date Of Birth*                                  |
|                                      | O Yes                            |                              | dd/mm/yyyy S                                    |
|                                      | O No                             | Relation With Applicant*     |                                                 |
|                                      | Previous Submit                  | Select                       | /                                               |
|                                      |                                  | Same as address of applicant |                                                 |
|                                      |                                  | Address Line 1*              | Address Line 2                                  |
|                                      |                                  |                              |                                                 |
|                                      |                                  | Pincode*                     | le la                                           |
|                                      |                                  |                              |                                                 |
|                                      |                                  | City*                        | State*                                          |
|                                      |                                  |                              |                                                 |
|                                      |                                  | Country*                     |                                                 |
|                                      |                                  | Choose                       | /                                               |
|                                      |                                  | Proof Type*                  | Front Proof Maximum file size: 4 ME             |
|                                      |                                  | Select Proof Type            | Upload or drop a file right here JPC, JPEC, PNC |
|                                      |                                  | Allocation of shares (%)*    |                                                 |
|                                      |                                  |                              | Is Minor 🗌                                      |
|                                      |                                  |                              | Cancel Add                                      |
|                                      |                                  |                              |                                                 |

- Once the user proceed by uploading Income proof then he/she will be redirected to this page.
- There are two options on the Nominee details page.
  1. YES
  2. NO
- If user selects NO option, then he/she will be redirected to the next page.
- If user selects YES option, then he need to fill the nominee details
- User can add maximum 3 nominees.

# **Bank verification Page**

SECMARK

### **Bank Verification**

| Account Number                                                                                                    |                                                       |                |      |  |
|----------------------------------------------------------------------------------------------------|-------------------------------------------------------|----------------|------|--|
| Enter Accou                                                                                                    | unt Number                                            |                | <br> |  |
| IFSC Code                                                                                                    |                                                       |                |      |  |
| ex: HDFCXX                                                                                                    | XX1                                                   |                |      |  |
| Bank Name                                                                                                    |                                                       |                |      |  |
| Bank Name                                                                                                    | ÷                                                     |                |      |  |
| Branch Name                                                                                                    |                                                       |                |      |  |
| Branch Nan                                                                                                    | ne                                                    |                |      |  |
| <ul> <li>Branch Nan</li> <li>MICR Code</li> </ul>                                                                    | ne                                                    |                |      |  |
| <ul> <li>Branch Nan</li> <li>MICR Code</li> <li>Enter MICR</li> </ul>                                                | ne<br>Code                                            |                |      |  |
| <ul> <li>Branch Nan</li> <li>MICR Code</li> <li>Enter MICR</li> <li>Upload Cancelled</li> </ul>                      | ne<br>Code<br>Cheque (jpg, pr                         | ıg, pdf)       |      |  |
| <ul> <li>Branch Nan</li> <li>MICR Code</li> <li>Enter MICR</li> <li>Upload Cancelled</li> <li>Choose File</li> </ul> | ne<br>Code<br><b>Cheque (jpg, pr</b><br>No file chose | ig, pdf)<br>en |      |  |

- Once the user proceed by adding nominee details user will be redirected to the Bank verification page.
- On this page users have to fill in and upload bank details and cancel cheque or passbook copy.

Maximum file size: 4 MB

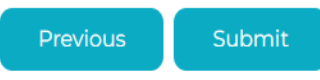

# **Bank verification Page**

· → C 😁 workflow-5a59b.web.app/bank-verification

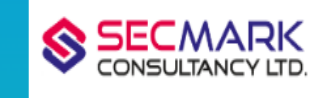

### **Bank Verification**

### Upload Cancelled Cheque (jpg, png, pdf)

Choose File SBI cancel cheque.jpg

Maximum file size: 4 MB

### Upload Passbook (jpg, png, pdf)

Choose File No file chosen

Maximum file size: 4 MB

### Name

Mr. Dhakate Rahul

### Account Number

37884842142

### IFSC Code

SBIN0060434

State Bank of India BAPUNAGAR, AHMEDABAD

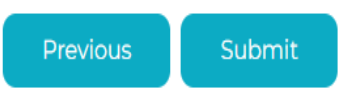

- Once the user proceed by adding bank details user will be redirected to the Bank verification page.
- On this page users have to verify the uploaded cancel cheque details and submit it.

# **Signature Page**

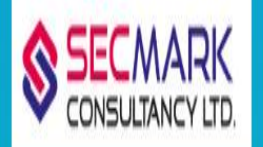

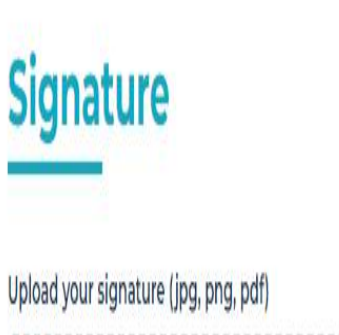

Previous

| Upload or drop a file right here | JPG,JPEG,PNG |
|----------------------------------|--------------|
|                                  |              |
| Maximum file size: 4 MB          |              |

- Once the user proceed by adding bank details user will be redirected to the signature page.
- On this page users have to upload a signature.

# **Visual Verification Page**

### Capture Video

Ensure that your face is clearly visible in the video. (4 to 5 seconds of video is fine)

### Note: Rotate face 45 degree left and 45 degree right.

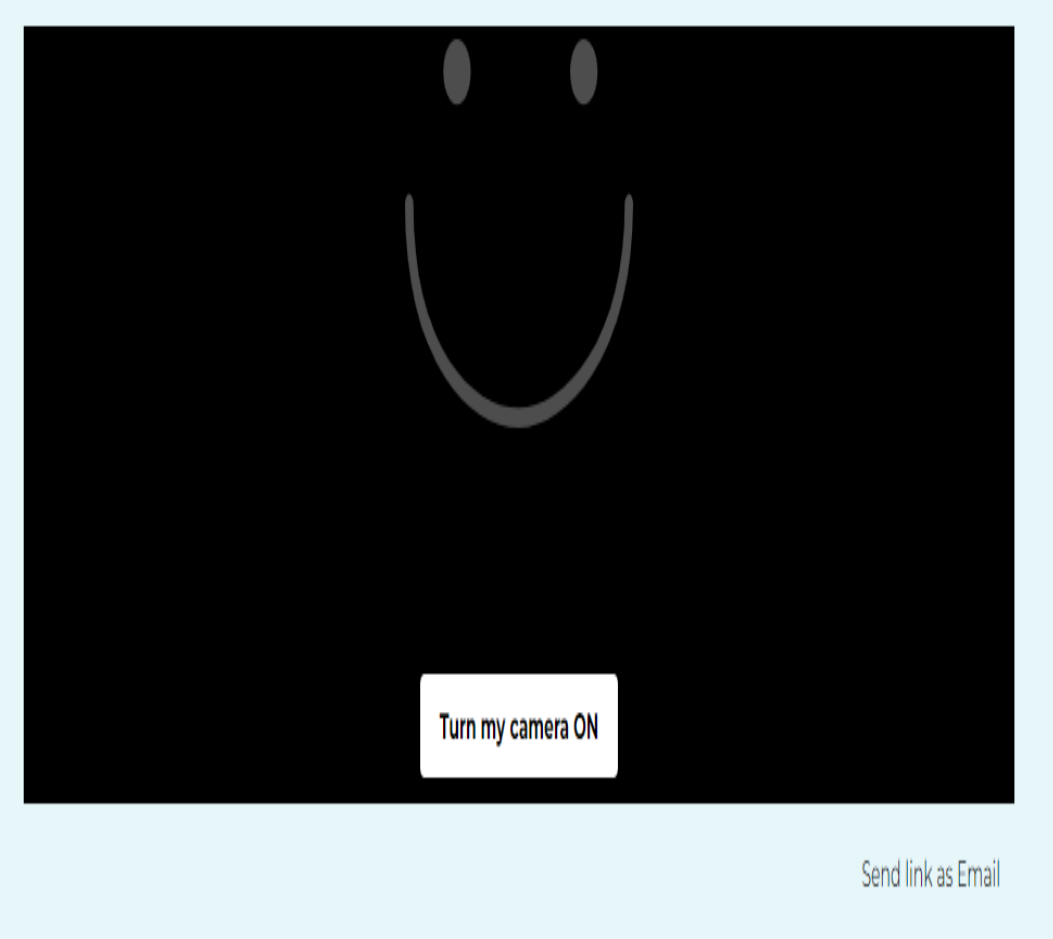

- Once the user proceeds by uploading the signature user will be redirected to the Visual verification page.
- On this page user have to record the video also user can send visual verification link.

# **Tariff Scheme Page**

← → C 😁 workflow-5a59b.web.app/tariff-scheme

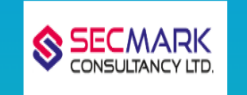

| Tariff Scheme (Depository | Tariff | Scheme | (Depository |
|---------------------------|--------|--------|-------------|
|---------------------------|--------|--------|-------------|

Default Tariff Scheme

Previous Submit

### Tariff Sheet Charges (Applicable on Depository Related Transactions)

| Tariff TypeCharges25 Per Transaction25 Per TransactionRs. 10 Per Executed OrderRs. 10 Per Executed Order18 rs per executiveRs. 10 Per Executed Order18 rs per executive18 rs per executiveRs 15 per executed orderRs. 15 per executed order0.00345% sell side0.00345% sell sideRs 30 @buy sideRs. 30 @buy sideRs 20 per executed order or 0.01% of Turnover whichever is lowerRs. 10 per executed order or 0.01% of Turnover whichever is lowerRs. 10 per executed order or 0.01% of Turnover whichever is lowerRs. 200 per order placed through a Dealer at MemberRs. 200 per order placed through a Dealer at MemberRs. 200 per executed order or 0.1% of Turnover whichever is lowerRs. 200 per executed order or 0.1% of Turnover whichever is lowerRs. 200 per executed order or 0.1% of Turnover whichever is lowerRs. 200 per executed order or 0.1% of Turnover whichever is lowerRs. 200 per order placed through a Dealer at MemberRs. 200 per executed order or 0.1% of Turnover whichever is lowerRs. 200 per executed order or 0.1% of Turnover whichever is lowerRs. 200 per executed order or 0.1% of Turnover whichever is lowerRs. 200 per executed order or 0.1% of Turnover whichever is lowerRs. 200 per executed order or 0.1% of Turnover whichever is lowerRs. 200 per executed order or 0.1% of Turnover whichever is lowerRs. 200 per executed order or 0.1% of Turnover whichever is lowerRs. 200 per executed order or 0.1% of Turnover whichever is lower                                                                                              |                                                                   |                                                                   |
|----------------------------------------------------------------------------------------------------|-------------------------------------------------------------------|-------------------------------------------------------------------|
| 25 Per Transaction25 Per TransactionRs. 10 Per Executed OrderRs. 10 Per Executed Order18 rs per executive18 rs per executiveRs 15 per executed orderRs 15 per executed order0.00345% sell side0.00345% sell side0.00345% sell side0.00345% sell sideRs 30 @buy sideRs 30 @buy sideRs 20 per executed order or 0.01% of Turnover whichever is lowerRs 10 per executed order or 0.01% of Turnover whichever is lowerRs. 200 per order placed through a Dealer at MemberRs 200 per order placed through a Dealer at MemberRs. 200 per executed order or 0.1% of Turnover whichever is lowerRs 200 per executed order or 0.1% of Turnover whichever is lowerRs. 200 per executed order or 0.1% of Turnover whichever is lowerRs 200 per order placed through a Dealer at MemberRs. 200 per executed order or 0.1% of Turnover whichever is lowerRs 200 per executed order or 0.1% of Turnover whichever is lowerRs. 200 per executed order or 0.1% of Turnover whichever is lowerRs 200 per executed order or 0.1% of Turnover whichever is lowerRs. 200 per executed order or 0.1% of Turnover whichever is lowerRs 200 per executed order or 0.1% of Turnover whichever is lowerRs. 200 per executed order or 0.1% of Turnover whichever is lowerRs 200 per executed order or 0.1% of Turnover whichever is lowerRs. 200 per executed order or 0.1% of Turnover whichever is lowerRs 200 per executed order or 0.1% of Turnover whichever is lowerRs. 200 per executed order or 0.2% of Turnover whichever is lowerRs 200 per executed order or 0.3% of Turnover whichever is lower  | Tariff Type                                                       | Charges                                                           |
| Rs. 10 Per Executed OrderRs. 10 Per Executed Order18 rs per executive18 rs per executiveRs 15 per executed orderRs 15 per executed order0.00345% sell side0.00345% sell sideRs 30 @buy sideRs 30 @buy sideRs 20 per executed orderRs 20 per executed orderRs. 10 per executed order or 0.01% of Turnover whichever is lowerRs. 10 per executed order or 0.01% of Turnover whichever is lowerRs. 200 per order placed through a Dealer at MemberRs. 200 per order placed through a Dealer at MemberRs. 200 per executed order or 0.1% of Turnover whichever is lowerRs. 200 per executed order or 0.1% of Turnover whichever is lower | 25 Per Transaction                                                | 25 Per Transaction                                                |
| 18 rs per executive18 rs per executiveRs 15 per executed orderRs 15 per executed order0.00345% sell side0.00345% sell sideRs 30 @buy sideRs 30 @buy sideRs 20 per executed orderRs 20 per executed orderRs. 10 per executed order or 0.01% of Turnover whichever is lowerRs. 10 per executed order or 0.01% of Turnover whichever is lowerZero BrokerageZero BrokerageRs. 200 per executed order or 0.1% of Turnover whichever is lowerRs. 200 per order placed through a Dealer at MemberRs. 200 per executed order or 0.1% of Turnover whichever is lowerRs. 200 per executed order or 0.1% of Turnover whichever is lowerRs. 200 per executed order or 0.1% of Turnover whichever is lowerRs. 200 per executed order or 0.1% of Turnover whichever is lowerRs. 200 per executed order or 0.1% of Turnover whichever is lowerRs. 200 per executed order or 0.1% of Turnover whichever is lowerRs. 200 per executed order or 0.1% of Turnover whichever is lowerRs. 200 per executed order or 0.1% of Turnover whichever is lowerRs. 200 per executed order or 0.1% of Turnover whichever is lowerRs. 200 per executed order or 0.1% of Turnover whichever is lowerRs. 200 per executed order placed using a CP codeRs. 200 per executed order placed using a CP code                                                                                                    | Rs. 10 Per Executed Order                                         | Rs. 10 Per Executed Order                                         |
| Rs 15 per executed orderRs 15 per executed order0.00345% sell side0.00345% sell sideRs 30 @buy sideRs 30 @buy sideRs 20 per executed orderRs 20 per executed orderRs. 10 per executed order or 0.01% of Turnover whichever is lowerRs. 10 per executed order or 0.01% of Turnover whichever is lowerZero BrokerageZero BrokerageRs. 200 per order placed through a Dealer at MemberRs. 200 per order placed through a Dealer at MemberRs. 200 per executed order or 0.1% of Turnover whichever is lowerRs. 200 per order placed through a Dealer at MemberRs. 200 per executed order or 0.1% of Turnover whichever is lowerRs. 200 per executed order or 0.1% of Turnover whichever is lowerRs. 200 per executed order or 0.1% of Turnover whichever is lowerRs. 200 per executed order or 0.1% of Turnover whichever is lowerRs. 200 per executed order or 0.1% of Turnover whichever is lowerRs. 200 per executed order or 0.1% of Turnover whichever is lowerRs. 200 per executed order placed using a CP codeRs. 200 per executed order placed using a CP code                                                                                                    | 18 rs per executive                                               | 18 rs per executive                                               |
| 0.00345% sell side0.00345% sell sideRs 30 @buy sideRs 30 @buy sideRs 20 per executed orderRs 20 per executed orderRs.10 per executed order or 0.01% of Turnover whichever is lowerRs. 10 per executed order or 0.01% of Turnover whichever is lowerZero BrokerageZero BrokerageRs. 200 per order placed through a Dealer at MemberRs. 200 per order placed through a Dealer at MemberRs. 200 per executed order or 0.1% of Turnover whichever is lowerRs. 200 per executed order or 0.1% of Turnover whichever is lowerRs. 200 per executed order or 0.1% of Turnover whichever is lowerRs. 200 per executed order or 0.1% of Turnover whichever is lowerRs. 200 per executed order placed using a CP codeRs. 200 per executed order placed using a CP code                                                                                                    | Rs 15 per executed order                                          | Rs 15 per executed order                                          |
| Rs 30 @buy sideRs 30 @buy sideRs 20 per executed orderRs 20 per executed orderRs. 10 per executed order or 0.01% of Turnover whichever is lowerRs. 10 per executed order or 0.01% of Turnover whichever is lowerZero BrokerageZero BrokerageRs. 200 per order placed through a Dealer at MemberRs. 200 per order placed through a Dealer at MemberRs. 200 per executed order or 0.1% of Turnover whichever is lowerRs. 200 per order placed through a Dealer at MemberRs. 200 per executed order or 0.1% of Turnover whichever is lowerRs. 200 per executed order or 0.1% of Turnover whichever is lowerRs. 200 per executed order placed using a CP codeRs. 200 per executed order placed using a CP code                                                                                                    | 0.00345% sell side                                                | 0.00345% sell side                                                |
| Rs 20 per executed orderRs 20 per executed orderRs. 10 per executed order or 0.01% of Turnover whichever is lowerRs. 10 per executed order or 0.01% of Turnover whichever is lowerZero BrokerageZero BrokerageRs. 200 per order placed through a Dealer at MemberRs. 200 per order placed through a Dealer at MemberRs. 200 per executed order or 0.1% of Turnover whichever is lowerRs. 200 per executed order or 0.1% of Turnover whichever is lowerRs. 200 per executed order or 0.1% of Turnover whichever is lowerRs. 200 per executed order or 0.1% of Turnover whichever is lowerRs. 200 per executed order placed using a CP codeRs. 200 per executed order placed using a CP code                                                                                                    | Rs 30 @buy side                                                   | Rs 30 @buy side                                                   |
| Rs. 10 per executed order or 0.01% of Turnover whichever is lowerRs. 10 per executed order or 0.01% of Turnover whichever is lowerZero BrokerageZero BrokerageRs. 200 per order placed through a Dealer at MemberRs. 200 per order placed through a Dealer at MemberRs. 200 per executed order or 0.1% of Turnover whichever is lowerRs. 200 per order placed through a Dealer at MemberRs. 200 per executed order or 0.1% of Turnover whichever is lowerRs. 200 per executed order or 0.1% of Turnover whichever is lowerRs. 200 per executed order placed using a CP codeRs. 200 per executed order placed using a CP code                                                                                                    | Rs 20 per executed order                                          | Rs 20 per executed order                                          |
| Zero BrokerageZero BrokerageRs. 200 per order placed through a Dealer at MemberRs. 200 per order placed through a Dealer at MemberRs. 200 per executed order or 0.1% of Turnover whichever is lowerRs. 200 per executed order or 0.1% of Turnover whichever is lowerRs. 200 per executed order placed using a CP codeRs. 200 per executed order placed using a CP code                                                                                                    | Rs. 10 per executed order or 0.01% of Turnover whichever is lower | Rs. 10 per executed order or 0.01% of Turnover whichever is lower |
| Rs. 200 per order placed through a Dealer at MemberRs. 200 per order placed through a Dealer at MemberRs. 200 per executed order or 0.1% of Turnover whichever is lowerRs. 200 per executed order or 0.1% of Turnover whichever is lowerRs. 200 per executed order placed using a CP codeRs. 200 per executed order placed using a CP code                                                                                                    | Zero Brokerage                                                    | Zero Brokerage                                                    |
| Rs. 200 per executed order or 0.1% of Turnover whichever is lowerRs. 200 per executed order or 0.1% of Turnover whichever is lowerRs. 200 per executed order placed using a CP codeRs. 200 per executed order placed using a CP code                                                                                                    | Rs. 200 per order placed through a Dealer at Member               | Rs. 200 per order placed through a Dealer at Member               |
| Rs. 200 per executed order placed using a CP code Rs. 200 per executed order placed using a CP code                                                                                                    | Rs. 200 per executed order or 0.1% of Turnover whichever is lower | Rs. 200 per executed order or 0.1% of Turnover whichever is lower |
|                                                                                                    | Rs. 200 per executed order placed using a CP code                 | Rs. 200 per executed order placed using a CP code                 |

V

### ९ 🕁 🗉 🧕

- Once the user proceeds by uploading the visual video user will be redirected to the Tariff Scheme page.
- On this page user has to select the Tariff Scheme option.
- This is editable from the backend and the user can set the values.

# **Brokerage Scheme Page**

← → C 🖙 workflow-5a59b.web.app/brokerage-scheme

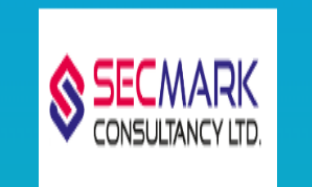

| Brokerage Sche                   | me Charges                                                        |
|----------------------------------|-------------------------------------------------------------------|
| Default brokerage                | V                                                                 |
| Previous Submit                  |                                                                   |
| Tariff Sheet <mark>(</mark> Char | ges Applicable on Trading Transactions)                           |
| Tariff Type                      | Charges                                                           |
| Equity Intraday                  | Rs. 200 per executed order or 0.1% of Turnover whichever is lower |
| Equity Delivery                  | Rs. 10 Per Executed Order                                         |

- Once the user proceeds by selecting the Tariff Scheme the user will be redirected to the Brokerage Scheme page.
- On this page user has to select the Brokerage Scheme option.
- This is editable from the backend and the user can set the values.

# (DDPI) Demat Debit and Pledge Instruction Page

### ← → C 🖙 workflow-5a59b.web.app/ddpi

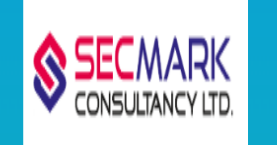

# (DDPI) Demat Debit and Pledge Instruction

Transfer of securities held in the beneficial owner accounts of the client towards Stock Exchange related deliveries / settlement obligations arising out of trades executed by clients on the Stock Exchange through the same stock broker.

□ Pledging / re-pledging of securities in favour of trading member (TM) / clearing member (CM) for the purpose of meeting margin requirements of the clients in connection with the trades executed by the clients on the Stock Exchange.

Mutual Fund transactions being executed on Stock Exchange order entry platforms.

□ Tendering shares in open offers through Stock Exchange platforms.

Previous Submit

- Once the user proceeds by selecting the Brokerage Scheme the user will be redirected to the (DDPI) DEMAT Debit and Pledge Instruction page.
- On this page the user has to select the (DDPI) DEMAT Debit and Pledge Instruction options.

# **Review Page**

DDPI Details

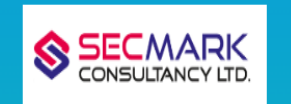

| Review Screen                                                                                                    |                    |     |     |                                                         |     |      |       |
|----------------------------------------------------------------------------------------------------|--------------------|-----|-----|---------------------------------------------------------|-----|------|-------|
| Proof of Identity                                                                                                    |                    |     |     |                                                         |     |      |       |
| Type<br>PAN                                                                                                    |                    |     |     | PAN Number<br>ESNP0228C                                 |     |      |       |
| Full Name<br>RAHUL DHAXATE                                                                                                    |                    |     |     | D08<br>25-12-1997                                       |     |      |       |
| Proof of Address                                                                                                    |                    |     |     |                                                         |     |      |       |
| Type<br>Addhar                                                                                                    |                    |     |     | Full Name<br>Dhakate Rahul                              |     |      |       |
| DOB<br>2512:1997                                                                                                    |                    |     |     |                                                         |     |      |       |
| Segments                                                                                                    |                    |     |     |                                                         |     |      |       |
| Segment                                                                                                    |                    | BSE | NSE |                                                         | MCX | MSEI | NCDEX |
| Commodities                                                                                                    |                    |     |     |                                                         |     |      |       |
| Capital Market                                                                                                    |                    |     |     |                                                         |     |      |       |
| Currency Derivative                                                                                                    |                    |     |     |                                                         |     |      |       |
| Future and Option                                                                                                    |                    |     |     |                                                         |     |      |       |
| Communication Address                                                                                                    |                    |     |     |                                                         |     |      |       |
| Address Line 1<br>SIO: ANILBHAI, SSISTIB, CLI HOU BOARD, NEAR NAVNATH MAHADEV, BAPUNAGAR, AMMEDABAD CITY, AMMEDABAD, GUJARAT - 380024 NILOAD |                    |     |     | Pin Code<br>380024                                      |     |      |       |
| City<br>AHMEDABAD                                                                                                    |                    |     |     | Stato<br>GUJARAT                                        |     |      |       |
| Country<br>INDIA                                                                                                    |                    |     |     | Primary Address<br>YES                                  |     |      |       |
| Personal Data                                                                                                    |                    |     |     |                                                         |     |      |       |
| Name<br>RAHUL DHAKATE                                                                                                    |                    |     |     | Fathers Name<br>ANLBHAI DHAKATE                         |     |      |       |
| Mothers Name<br>BHAVNABEN ANILBHAI DHAKATE                                                                                                   |                    |     |     | Marital Status<br>Single                                |     |      |       |
| Cender<br>Malo                                                                                                    |                    |     |     | Occupation<br>Private Sector                            |     |      |       |
| Annual Income<br>Upto 1 Lakh                                                                                                    |                    |     |     | Phone<br>9/9/5755560                                    |     |      |       |
| Visars of experience<br>5                                                                                                    |                    |     |     | Political Exposed Person ?<br>No                        |     |      |       |
| BSDA<br>Yes                                                                                                    |                    |     |     | Electronic Contract Note confirmation on email ?<br>Ves |     |      |       |
| Bank details                                                                                                    |                    |     |     |                                                         |     |      |       |
| Account Type<br>Saving                                                                                                    |                    |     |     | Account Name<br>Mr. Dhakato Rahul                       |     |      |       |
| Bank Name<br>State Bank of India                                                                                                    |                    |     |     | Account Number<br>37884947142                           |     |      |       |
| Branch<br>BARUNACAR, AHMEDABAD                                                                                                    |                    |     |     | IFSC Code<br>SBIN0060434                                |     |      |       |
| MICR Code<br>3e000133                                                                                                    |                    |     |     | Verified Bank Account                                   |     |      |       |
| Taiff dataile                                                                                                    |                    |     |     |                                                         |     |      |       |
| Toll Average                                                                                                    |                    |     |     |                                                         |     |      |       |
| Equity Delivery Bs. 10 Per Executed Order                                                                                                    |                    |     |     |                                                         |     |      |       |
| Currency Future                                                                                                    | 0.00345% soll side |     |     |                                                         |     |      |       |
| Futures                                                                                                    | 25 Por Transaction |     |     |                                                         |     |      |       |
| Equity Intraday Rs. 200 per executed order or 01% of Turnover whichever is lower                                                             |                    |     |     |                                                         |     |      |       |
|                                                                                                    |                    |     |     |                                                         |     |      |       |

## Once the user proceeds by selecting the (DDPI) DEMAT Debit and Pledge Instruction the user will be redirected to the Review page.

**↑** ↓

• On this page the user can review all the details and submit it.

# eSign Page

← → C <sup>2</sup> workflow-5a59b.web.app/esignature

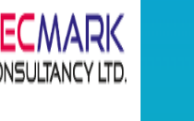

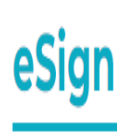

eSign email is sent to your Inbox, please complete esign. Once done successfully, you will be notified by our team.

 Once the user the submit the Review page then he/she will be redirected to the Esign page.

☆

- Success message will be displayed on this page.
- Total 3 mails will be sent to the user.
  - 1. Unsigned form
  - 2. Esign KRA form
  - 3. Esign KYC form